# Require Question Settings

### Overall Require Setting

This will require a response per question. A red required asterisk will display at the end of each question title alerting survey respondents that the question is required.

| I. Household Income *    |  |  |
|--------------------------|--|--|
| O Less than \$25,000     |  |  |
| O \$25,000 to \$34,999   |  |  |
| O \$35,000 to \$49,999   |  |  |
| O \$50,000 to \$74,999   |  |  |
| O \$75,000 to \$99,999   |  |  |
| O \$100,000 to \$124,999 |  |  |
| O \$125,000 to \$149,999 |  |  |
| O \$150,000 or more      |  |  |

The behavior of the overall require setting varies for different question types.

For single select questions, this will require a single response per question.

Check it out in an example survey:

Single Select Questions: Overall Require Setting - Example

For grid and group questions this will require a single response per grid row/subquestion. Check it out in a survey here:

Grid Questions: Overall Require Setting - Example

#### **Overall Require Setting Setup**

The overall require setting is available on all questions and can be set up in multiple places.

1. You can quickly check the **Require this question** checkbox on the **Question** tab when building your questions.

| Radio Buttons                                                         |              |
|-----------------------------------------------------------------------|--------------|
| Question Logic Validation Layout Piping / Repeat                      | ♥ Need Help? |
| Question Type                                                         |              |
| Radio Buttons                                                         | -            |
| What question do you want to ask?                                     |              |
| Household Income                                                      |              |
|                                                                       |              |
| Require this question                                                 |              |
| Apply data retention policy to this question's responses. Learn more. |              |

2. You can also set the question to **Required** on the **Validation** tab.

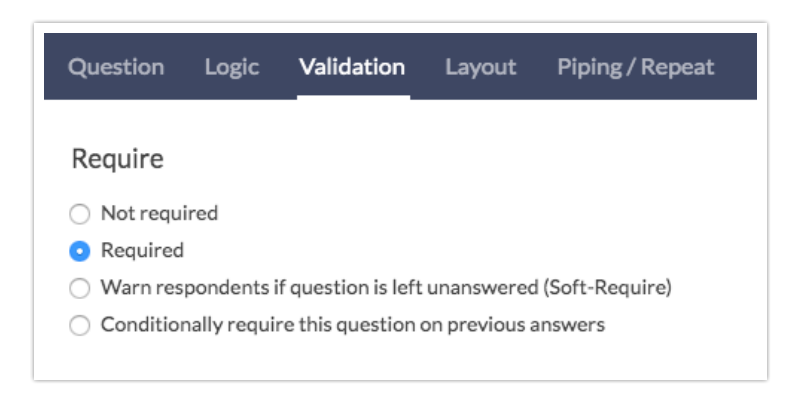

 3. You can require and un-require questions in bulk by going to Tools > Bulk Editor. From here, check the questions/pages you wish to require and scroll to the dropdown menu at the bottom of the list. Select Require and click Perform Action on Selected Items.

| BU   | ILD STYLE                                                                                                    | TEST                        | SHARE         | RESULTS <del>-</del> | TOOLS 🗸         |        |
|------|----------------------------------------------------------------------------------------------------|-----------------------------|---------------|----------------------|-----------------|--------|
| Bull | < Editor                                                                                                    |                             |               |                      |                 |        |
|      | Title                                                                                                    |                             |               |                      |                 |        |
| 0    | (untitled)                                                                                                    |                             |               |                      |                 |        |
|      | Household Inco                                                                                                    | me                          |               |                      |                 |        |
|      | Age                                                                                                    |                             |               |                      |                 |        |
|      | Education                                                                                                    |                             |               |                      |                 |        |
|      | Thank You!                                                                                                    |                             |               |                      |                 |        |
|      | Thank you for t                                                                                                    | aking our s                 | urvey. Your i | response is very i   | important to u  | IS.    |
|      | <ul> <li>Y Select an Ac</li> <li>Disable</li> <li>Enable</li> <li>Questions &amp; Ro</li> <li>Hide Number</li> <li>Show Number</li> <li>Require</li> <li>Soft-Require</li> </ul> | tion<br>ws<br>ring<br>ering | ÷             | Perform Acti         | ion on Selecter | ditems |

### 🞓 Best Practice Tip

As a general rule, we're not fans of required questions in surveys. We believe that you should only be asking questions for which you really need the data. Require settings can be fatiguing and possibly frustrating for your respondents. When using require settings we recommend doing the following:

- Do not remove required icons (asterisks).
- Provide your respondents with an opt-out option such as *Not Applicable* or *None of the Above* when requiring questions. Learn how to set these up in our Answer Option Special Settings Tutorial !
- Avoid the soft-required setting as it does not provide your respondents with required information in advance.

### Overall Soft-Require Setting

With this setting enabled, respondents will be reminded (after submitting the page) that they have not answered the question.

| (Optional) This ques | stion is important to the survey. If you meant to leave it blank, just continue. Otherwise please answer it. |
|----------------------|----------------------------------------------------------------------------------------------------|
| What is your first n | name?                                                                                                    |
|                      |                                                                                                    |
|                      |                                                                                                    |

Check it out in an example survey:

| Soft Require | Setting - | Example |
|--------------|-----------|---------|
| Soluticquire | Setting   | Example |

#### **Overall Soft-Require Setting Setup**

The soft-require setting is available on all questions and can be set up in multiple places.

- 1. On the Validation tab you can select the option to Warn respondents if question is left unanswered (Soft-Require).
- You can require and un-require questions in bulk by going to Tools > Bulk Editor. From here, check the questions/pages you wish to require and scroll to the dropdown menu at the bottom of the list. Select Soft-Require and click Perform Action on Selected Items.

#### Soft-Require Compatibility

The soft-require setting is compatible with all SurveyGizmo questions but is not compatible with *grid/list rows*. While you can apply soft-require validation to a Radio Button Grid question, you cannot apply this validation to a single row within that question.

The soft-require setting cannot be applied to *rows* of the following grid/list questions:

- Radio Button Grid
- Checkbox Grid
- Star Rating Grid
- Dropdown Menu List

- Textbox List
- Continuous Sum
- Slider List
- Dropdown Menu Grid
- Textbox Grid
- Custom Table

## Conditionally Require Setting

The conditional require setting allows you require a question under certain circumstances. You can use questions from *previous pages* to set up this logic.

#### **Conditionally Require Setting Setup**

- 1. Edit your question and go to the Validation tab.
- 2. Select the Conditionally require this question on previous answers setting.
- **3.** Using the logic builder, define the rule to conditionally require the question.

| Question                        | Logic        | Validation         | Layout        | Piping / Repeat |  |
|---------------------------------|--------------|--------------------|---------------|-----------------|--|
| Require                         |              |                    |               |                 |  |
| <ul> <li>Not require</li> </ul> | ired         |                    |               |                 |  |
| Required                        |              |                    |               |                 |  |
| <ul> <li>Warn res</li> </ul>    | pondents i   | f question is left | unanswered    | (Soft-Require)  |  |
| <ul> <li>Condition</li> </ul>   | nally requir | e this question    | on previous a | nswers          |  |
| Required                        | When R       | ules               |               |                 |  |
| Remove All                      | Logic        |                    |               |                 |  |
|                                 |              |                    |               |                 |  |
| Q 1. Ho                         | usehold Ir   | ncome              | <b>+</b>      | is answered     |  |
| + Add Cor                       | ndition      |                    |               |                 |  |

Questions cannot be conditionally required based on earlier questions on the same page.

### Require Rows of Grid Question

As an alternative to requiring the grid question overall, you can require individual rows of grid questions. This will display a red required asterisk next to each row header alerting survey respondents that an answer is required for each row.

| This question is required                                |                   |              |         |           |                |
|----------------------------------------------------------|-------------------|--------------|---------|-----------|----------------|
| lease rate your level of satisfaction with each of the t | pelow items.      |              |         |           |                |
|                                                          | Very Dissatisfied | Dissatisfied | Neutral | Satisfied | Very Satisfied |
| Customer Service *                                       | 0                 | 0            | 0       | 0         | 0              |
| Quality of Product                                       | 0                 | 0            | 0       | 0         | 0              |
| Price of Product                                         | 0                 | 0            | 0       | 0         | 0              |

Check it out in an example survey:

#### Require Individual Rows - Example

#### **Require Rows Setup**

- **1.** To set this up, click the pencil icon to edit each of the row headers that you wish to require in your grid question.
- 2. On the **Settings** tab for the row header, toggle the require setting to **Required**.

| Customer Service   | <i>i</i> × |
|--------------------|------------|
| Quality of Product | 1 ×        |
| Price of Product   | 1 ×        |

#### **Require Rows Compatible Questions**

- Radio Button Grid
- Checkbox Grid
- Textbox Grid
- Dropdown Menu List
- Dropdown Menu Grid
- Star Rating Grid
- Custom Table
- Semantic Differential

# Minimum Answers/Rows Required Setting

A simpler, more efficient method for requiring all rows of grid questions is to set the minimum rows required. This setting also works on checkbox and multi-select image select questions to require that a minimum number of answers are selected.

This can be optionally combined with with the overall required setting. The below example question is set as required (see required asterisk). This means that the respondent will be required to answer the question and provide an answer to each row.

If the overall require setting is not used, the respondent could leave the question blank, however, if the respondent chooses to answer the question, they must provide a response to each row.

| You must answer at least 2 rows of the table. You have only answere | d 1 row(s).       |              |         |           |                |
|---------------------------------------------------------------------|-------------------|--------------|---------|-----------|----------------|
| ease rate your level of satisfaction with each of the be            | elow items.       |              |         |           |                |
|                                                                     | Very Dissatisfied | Dissatisfied | Neutral | Satisfied | Very Satisfied |
| Customer Service                                                    | 0                 | 0            | 0       | 0         | ٥              |
| Quality of Product                                                  | 0                 | 0            | 0       | 0         | 0              |
| Price of Product                                                    | 0                 | 0            | 0       | 0         | 0              |

Check it out in an example survey:

Minimum Answers Required - Example

#### **Minimum Answers/Rows Required Setup**

To set this up edit your question and go to the **Validation** tab and enter the number of rows or answers you require.

| Question                     | Logic        | Validation       | Layout      | Piping / Repeat  |  |
|------------------------------|--------------|------------------|-------------|------------------|--|
| Require                      |              |                  |             |                  |  |
| O Not requ                   | ired         |                  |             |                  |  |
| <ul> <li>Required</li> </ul> |              |                  |             |                  |  |
| <ul> <li>Warn res</li> </ul> | pondents i   | question is left | unanswered  | d (Soft-Require) |  |
| Condition                    | hally requir | e this question  | on previous | answers          |  |
|                              |              |                  |             |                  |  |
| Answei                       | Requ         | irements         |             |                  |  |
| If answer                    | ad minin     | num rows re      | quired      |                  |  |
|                              | eu, minim    | Iuminowsie       | quireu      |                  |  |
| 2                            |              |                  |             |                  |  |
|                              |              |                  |             |                  |  |

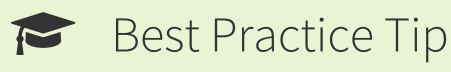

It is a good idea to provide your survey respondents with instructions with the details of your required settings, as opposed to letting the validation error display after they try to submit the page. This will reduce fatigue and frustration among your respondents! Check out our tutorial on Adding Instructions to Your Questions to learn how to set this up!

|      |                 | Very Dissatisfied | Dissatisfied | Neutral | Satisfied | Very Satisfied |
|------|-----------------|-------------------|--------------|---------|-----------|----------------|
| Cus  | tomer Service   | 0                 | 0            | 0       | 0         | 0              |
| Qua  | lity of Product | 0                 | 0            | 0       | 0         | 0              |
| Pric | e of Product    | 0                 | 0            | 0       | 0         | 0              |

#### **Minimum Answers/Rows Required Compatible Questions**

- Radio Button Grid
- Checkboxes

- Checkbox Grid
- Textbox List
- Dropdown Menu List
- Dropdown Menu Grid
- Slider List
- Drag & Drop Ranking
- Ranking Grid
- Star Rating Grid
- Image Select (multi select)
- Semantic Differential

### Minimum Answers Required Per Row

Used alone, this validation setting will require the specified number of answers per row *when answered*.

This can be optionally combined with the overall required setting. The below example question is set as required (see required asterisk). This means that the respondent will be required to answer the question and provide an answer to each cell in the each row.

If the overall require setting is not used, the respondent could leave the question blank, however, if the respondent chooses to answer the question, they will be required to provide a response to each cell in each row.

This can also be optionally combined with minimum rows required. This would require survey respondents to answer a specified number of rows and, within those rows, the specified number of cells.

| You must select at least 4 answer(s) per row. |                              |       |        |        |
|-----------------------------------------------|------------------------------|-------|--------|--------|
| How many calories did you consume for each    | meal of the day this week? * |       |        |        |
|                                               | Breakfast                    | Lunch | Dinner | Snacks |
| Monday                                        | 300                          | 500   | 700    | 100    |
| Tuesday                                       | 350                          | 670   | 450    |        |
| Wednesday                                     | 280                          | 780   | 320    | 70     |
| Thursday                                      | 200                          | 420   | 550    | 300    |
| Friday                                        | 375                          | 500   | 635    |        |
| Saturday                                      | 280                          | 670   | 380    | 100    |
| Sunday                                        | 268                          | 500   | 635    | 25     |

Check it out in an example survey:

Minimum Answers Required Per Row - Example

#### **Minimum Answers Required Per Row Setup**

To set this up edit your question and go to the **Validation** tab and enter the number of rows or answers you require.

| Question   | Logic     | Validation  | Layout     | Piping / Repeat |
|------------|-----------|-------------|------------|-----------------|
| Answer     | Requ      | irements    |            |                 |
| If answere | ed, minin | num rows re | quired     |                 |
|            |           |             |            |                 |
| If answere | ed, minin | num answer  | s required | per row         |
| 4          |           |             |            |                 |

#### Minimum Answers Required Per Row Compatible Questions

- Checkbox Grid
- Textbox Grid
- Dropdown Menu Grid
- Star Rating Grid

# Limit Answers To

The limit answers to setting puts a cap on the number of answers a respondent can select in a multi-select question. This is a great option if you are using page piping or question piping to ask some follow-up questions but wish to limit the length of the survey.

For the ranking grid question this will reduce the number of columns to the number specified in the Limit Answers To field.

|                     | 1 | 2 | 3 |
|---------------------|---|---|---|
| Chocolate           | 0 | 0 | 0 |
| Vanilla             | 0 | 0 | 0 |
| Strawberry          | 0 | 0 | 0 |
| Rocky Road          | 0 | 0 | 0 |
| Mint Chocolate Chip | 0 | 0 | 0 |
| Cookies and Cream   | 0 | 0 | 0 |

#### Limit Answers To Setup

To set this up edit your question and go to the **Validation** tab and enter the value you wish to limit answers to.

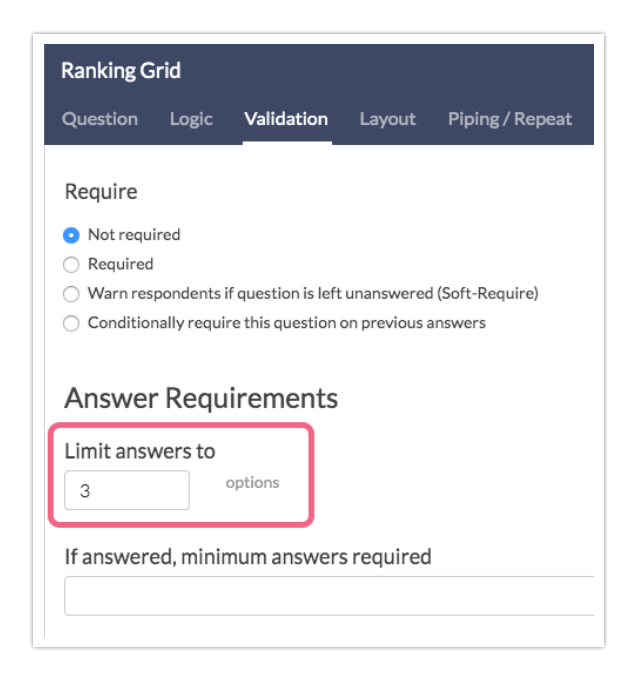

Check it out in an example survey:

#### Limit Answers To - Example

#### Limit Answers To Compatible Questions

- Checkbox
- Drag & Drop Ranking
- Ranking Grid
- Image Select (multi select)
- Continuous Sum

### FAQ

#### Can I change the text of the required error messages?

You can indeed! Check out our Change Required Message Text Tutorial for more info You can also Change the Color of Validation Error Messages .

#### Can I remove the red required asterisk?

You sure can! Check out our Remove or Customize Required Asterisk Tutorial to learn how!

#### Related Articles